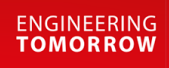

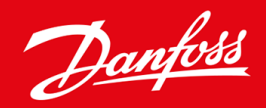

Service Guide

# VLT<sup>®</sup> Soft Starter MCD 600

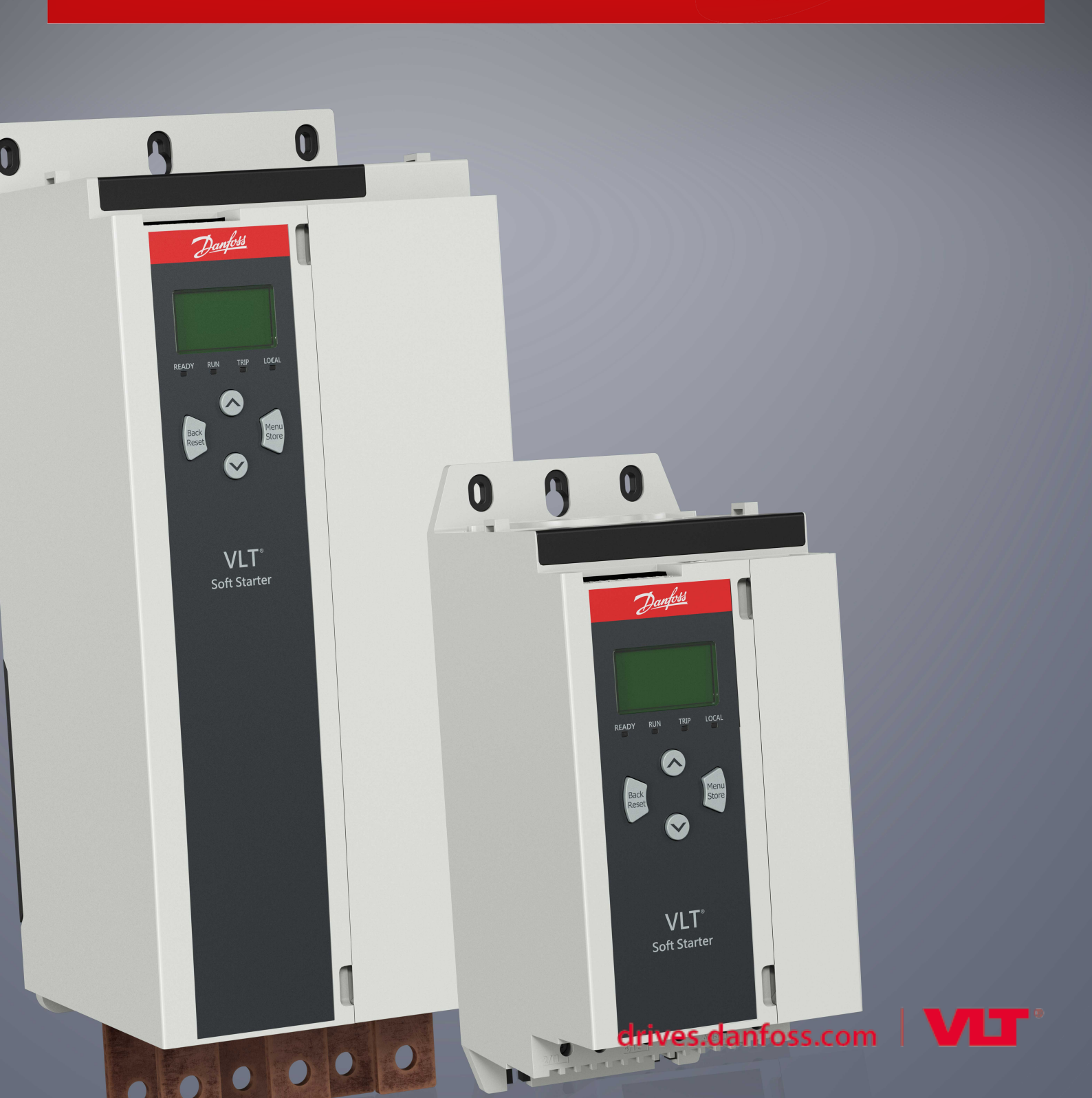

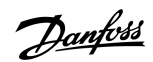

# Contents

| 1 | Intro      | oduction                               | 5        |
|---|------------|----------------------------------------|----------|
|   | 1.1        | Purpose of this Service Guide          | 5        |
|   | 1.2        | Additional Resources                   | 5        |
|   | 1.3        | Document Version                       | 5        |
|   | 1.4        | Approvals and Certifications           | 5        |
| 2 | Cafe       |                                        | G        |
| 2 | Sale       |                                        | 0        |
|   | 2.1        | Safety Symbols                         | 6        |
|   | 2.2        | Qualified Personnel                    | 6        |
|   | 2.3        | Safety Precautions                     | 6        |
| 3 | Ider       | ntifying Serial Number and Version     | 9        |
|   | 3.1        | Unit Serial Number and Version         | 9        |
|   | 3.2        | Date of Manufacture                    | 9        |
|   | 3.3        | PCB Serial Number                      | 9        |
| л | Dia        | apostics                               | 10       |
| 4 | Diag       |                                        | 12       |
|   | 4.1        | Power Circuit Test                     | 12       |
|   | 4.2        |                                        | 12       |
|   | 4.3        | Review the Event Log                   | 13       |
|   | 4.4        | Run Simulation Test                    | 14       |
|   | 4.5        | Control Input Test                     | 14       |
|   | 4.6        | Start/Run Performance Test             | 15       |
|   | 4./        | Alter Repair Tests                     | 15       |
|   |            | 4.7.1 After Repair Test - Small Motors | 10       |
| 5 | Tro        | ubleshooting                           | 17       |
|   | 5.1        | Trip Messages                          | 17       |
|   | 5.2        | Internal Fault X                       | 20       |
|   | 5.3        | SCRs                                   | 21       |
|   |            | 5.3.1 Protecting SCRs                  | 21       |
|   |            | 5.3.1.1 Semiconductor Fuses            | 21       |
|   |            | 5.3.1.2 Main Contactors                | 21       |
| 6 | Dro        | duct Overview                          | 22       |
| J | 61         |                                        | 22       |
|   | 0.1<br>6 7 |                                        | 22<br>כר |
|   | 6.2        |                                        | 23       |
|   | 6.0        |                                        | 25<br>דר |
|   | 0.4<br>6 F |                                        | 27       |
|   | 0.5        | NICD0-020/D ~ NICD0-03/3D              | 29       |

Contents

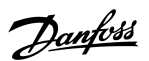

Contents

## User Guide | VLT® Soft Starter MCD 600

| 7 | Firr | nware Updates                                               | 31 |
|---|------|-------------------------------------------------------------|----|
|   | 7.1  | Overview                                                    | 31 |
|   | 7.2  | Firmware Versions                                           | 31 |
|   | 7.3  | Loading New Firmware                                        | 31 |
|   |      | 7.3.1 Loading User Interface Firmware                       | 33 |
|   |      | 7.3.2 Loading Motor Control Firmware                        | 34 |
|   | 7.4  | Reusing Boards                                              | 34 |
|   | 7.5  | Model Name, Model Rating, Serial Number, Parameter Defaults | 35 |
| 8 | Spa  | are Parts                                                   | 36 |
|   | 8.1  | Notice                                                      | 36 |
|   | 8.2  | Enclosure Opening Tools                                     | 36 |
|   | 8.3  | User Interface PCB                                          | 36 |
|   | 8.4  | Motor Control Board                                         | 38 |
|   | 8.5  | Bypass Driver PCB                                           | 41 |
|   | 8.6  | SCRs and SCR Connections                                    | 41 |
|   | 8.7  | Phase Arms                                                  | 44 |
|   | 8.8  | Fans                                                        | 44 |
|   | 8.9  | Internal Bypass Contactor                                   | 46 |
| 9 | Ар   | pendix                                                      | 49 |
|   | 9.1  | Bolt Tightening Torques                                     | 49 |
|   |      | 9.1.1 SCRs to Heat Sink                                     | 49 |
|   |      | 9.1.2 Busbars to SCRs                                       | 49 |
|   |      | 9.1.3 Internal Bypass Connections                           | 50 |
|   | 9.2  | Symbols and Abbreviations                                   | 51 |
|   | 9.3  | Conventions                                                 | 51 |

antoss

# 1 Introduction

## 1.1 Purpose of this Service Guide

The purpose of this manual is to provide detailed technical information and instructions to enable an authorized technician to identify faults and perform repairs on VLT<sup>®</sup> Soft Starter MCD 600 drives.

The service guide includes the following information:

- Data for the different enclosure sizes.
- Description of user interfaces and internal processing.
- Troubleshooting and test instructions.
- Assembly and disassembly instructions.

# 1.2 Additional Resources

Other resources are available to understand advanced soft starter functions and programming.

- VLT<sup>®</sup> Soft Starter MCD 600 Operating Guide.
- Operating guides for operation with optional equipment.
- Installation guides for installing various accessories.

Supplementary publications and manuals are available from www.danfoss.com/en/search/?filter=type%3Adocumentation.

## 1.3 Document Version

This manual is regularly reviewed and updated. All suggestions for improvement are welcome.

Table 1: Document Version

| Edition        | Remarks          |
|----------------|------------------|
| AX272231952447 | Initial version. |

## 1.4 Approvals and Certifications

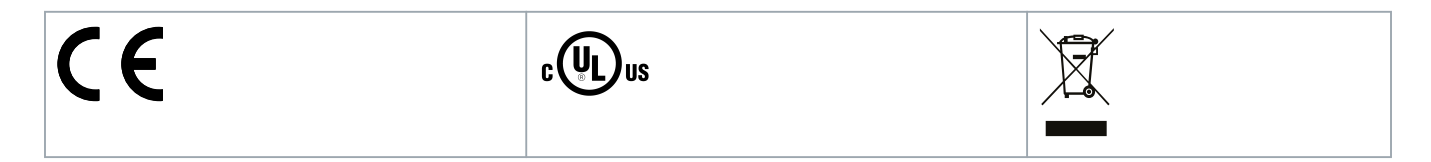

Service Guide | VLT® Soft Starter MCD 600

antosa

# 2 Safety

# 2.1 Safety Symbols

The following symbols are used in this manual:

# \Lambda DANGER 🛕

Indicates a hazardous situation which, if not avoided, will result in death or serious injury.

# 🛦 WARNING 🔺

Indicates a hazardous situation which, if not avoided, could result in death or serious injury.

# 🛕 CAUTION 🛕

Indicates a hazardous situation which, if not avoided, could result in minor or moderate injury.

# \Lambda NOTICE 🛕

Indicates a property damage message.

# 2.2 Qualified Personnel

Correct and reliable transport, storage, installation, operation, and maintenance are required for the trouble-free and safe operation of the soft starter. Only qualified personnel are allowed to install or operate this equipment.

Qualified personnel are defined as trained staff, who are authorized to install, commission, and maintain equipment, systems, and circuits in accordance with pertinent laws and regulations. Also, the qualifed personnel must be familiar with the instructions and safety measures described in this manual.

# 2.3 Safety Precautions

Safety precautions cannot cover every potential cause of equipment damage, but can highlight common causes of damage. It is the installer's responsibility to:

- Read and understand all instructions in this manual before installing, operating, or maintaining the equipment.
- Follow good electrical practice including applying appropriate personal protective equipment.
- Seek advice before operating this equipment in a manner other than described in this manual.

# 🛦 NOTICE 🛕

The VLT<sup>®</sup> Soft Starter MCD 600 is not user serviceable. The unit should only be serviced by authorized service personnel. Unauthorized tampering with the unit voids the product warranty.

Safety

# 🛦 WARNING 🛦

#### PROPER GROUNDING

It is the responsibility of the installer of the soft starter to provide proper grounding and branch circuit protection according to local electrical safety codes. Not providing proper grounding and branch circuit protection may lead to death, personal injury, or equipment damage.

- Disconnect the soft starter from mains voltage before carrying out repair work.

# 🛦 WARNING 🛕

#### UNINTENDED START

When the soft starter is connected to AC mains, DC supply, or load sharing, the motor can start at any time. Unintended start during programming, service, or repair work can result in death, serious injury or property damage. The motor can start with an external switch, a fieldbus command, an input reference signal from the LCP, or after a cleared fault condition.

- Press [Off/Reset] on the LCP before programming parameters.
- Disconnect the soft starter from the mains.
- Completely wire and assemble the soft starter, motor, and any driven equipment before connecting the soft starter to AC mains, DC supply, or load sharing.
- Fit the power supply to the soft starter with an isolating switch and a circuit-breaking device (for example a power contactor) controllable through an external safety system (for example an emergency stop or a fault detector).

# CAUTION A

#### POWER FACTOR CORRECTION

Connecting power factor correction capacitors to the output side will damage the soft starter.

- Do not connect power factor correction capacitors to the output of the soft starter. If static power factor correction is employed, it must be connected to the supply side of the soft starter.

# A CAUTION A

#### SHORT CIRCUIT

The VLT® Soft Starter MCD 600 is not circuit proof.

- After severe overload or short circuit, the operation of the MCD 600 should be fully tested by an authorized service agent.

# 🛕 CAUTION 🔺

#### MECHANICAL DAMAGE FROM UNEXPECTED RESTART

The motor could restart after the causes of a shutdown are rectified, which may be dangerous for certain machines or installations.

- Ensure that appropriate arrangements are made against restarting after unscheduled stops of the motor.

Safety

# 🛦 WARNING 🔺

#### SAFETY OF PERSONNEL

The soft starter is not a safety device and does not provide electrical isolation or disconnection from the supply.

- If isolation is required, the soft starter must be installed with a main contactor.
- Do not rely on the start and stop functions for safety of personnel. Faults occurring in the mains supply, the motor connection, or the electronics of the soft starter can cause motor starts or stops.
- If faults occur in the electronics of the soft starter, a stopped motor may start. A temporary fault in the mains supply or loss of motor connection can also cause a stopped motor to start.
- To provide safety of personnel and equipment, control the isolation device through an external safety system.

# A NOTICE A

- Before changing any parameter settings, save the current parameter set to a file using MCD PC Software or the Save User Set function.

# A NOTICE A

Use the Auto-start feature with caution. Read all the notes related to auto-start before operation.

#### Disclaimer

The examples and diagrams in this manual are included solely for illustrative purposes. The information contained in this manual is subject to change at any time and without prior notice. Responsibility or liability is never accepted for direct, indirect, or consequential damage resulting from the use or application of this equipment.

# 3 Identifying Serial Number and Version

#### 3.1 Unit Serial Number and Version

The serial number is on the nameplate on the soft starter. The soft starter version number is the last 2 digits of the 1<sup>st</sup> part of the serial number (xxxx**VV**-xxx).

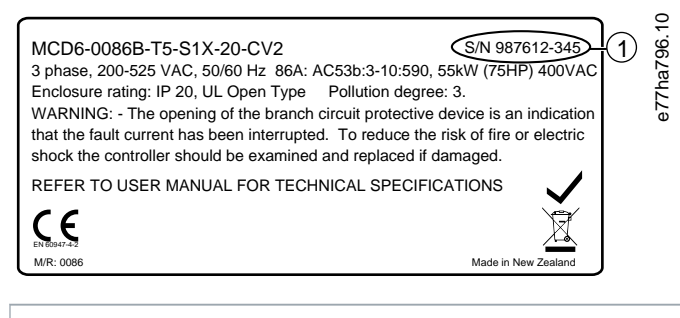

1 Serial number

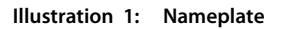

## 3.2 Date of Manufacture

The date of manufacture is the last 3 digits of the unit serial number (XXXXX-WWY).

- Y shows the last digit of the year of manufacture (1 is 2001, 2011, 2021).
- WW shows the number of the week within that year.

## 3.3 PCB Serial Number

Each PCB is labeled with an individual serial number. For boards with a barcode, the serial number is written below the barcode. For boards with no barcode, the serial number is a 6-digit number on a white label.

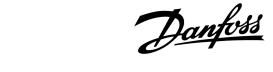

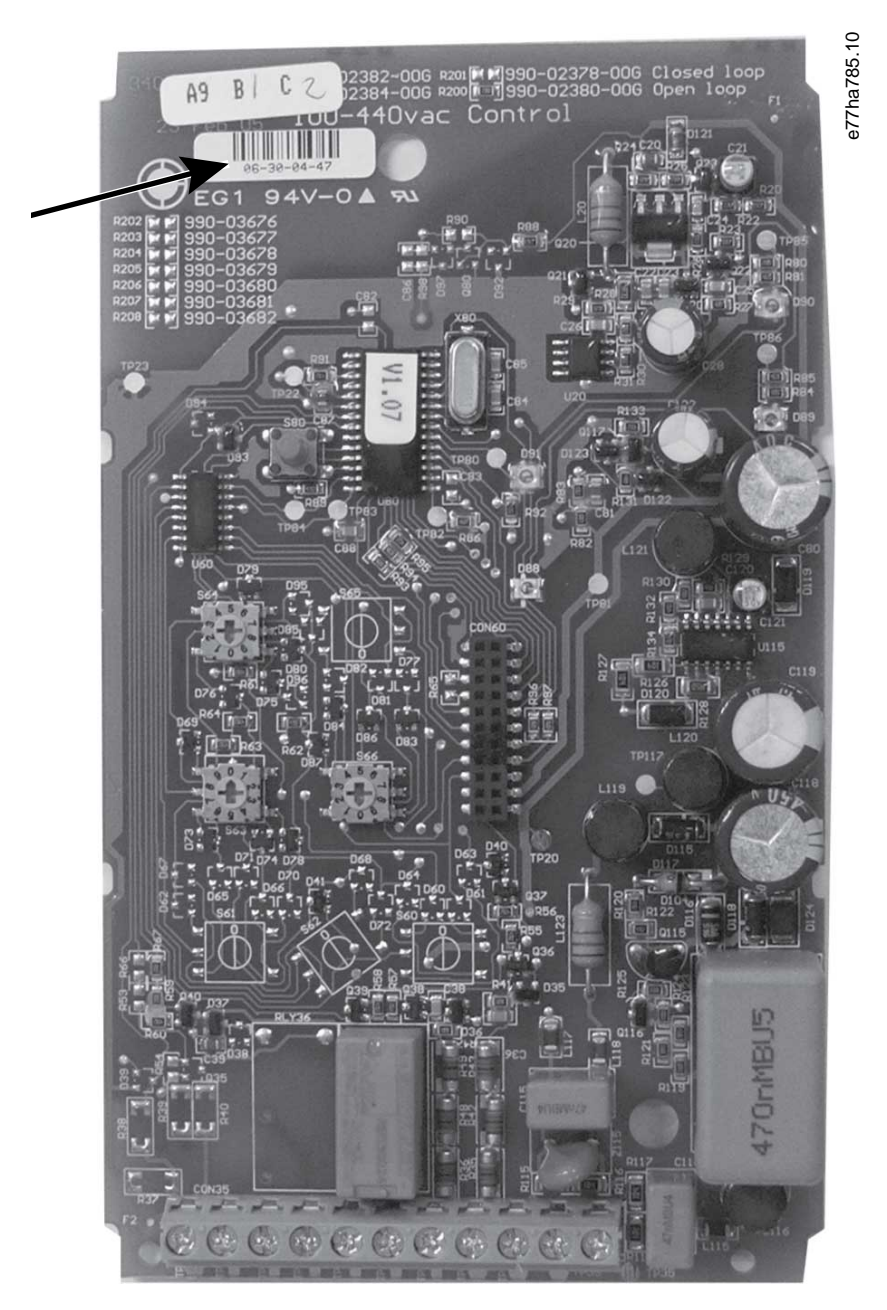

Illustration 2: PCB with Barcode

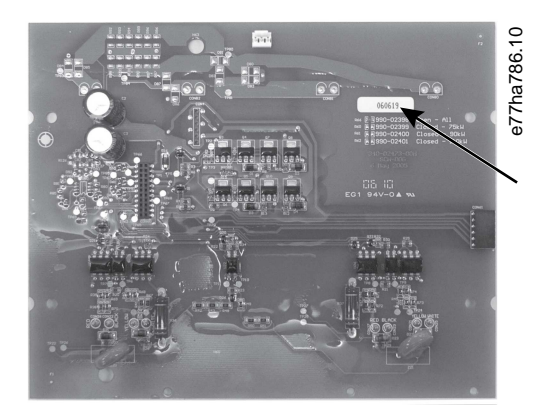

Illustration 3: PCB with No Barcode

# 4 Diagnostics

## 4.1 Power Circuit Test

Context:

This procedure tests the power circuit, including the SCRs, motor control board, and user interface board. Prerequisites:

NOTICE 🛦

Before changing any parameter settings, save the current parameter set to a file using MCD PC software or the soft starter's Save User Set function (see VLT<sup>®</sup> Soft Starter MCD 600 Operating Guide).

#### Procedure

- 1. Isolate the soft starter from the incoming mains supply and the motor, and remove the control voltage.
- 2. Using a 500 V DC insulation tester on the 200  $\Omega$  scale or a standard multimeter, check the resistance across the phase of the soft starter in both directions.
  - A Test L1/1 to 2/T1, 2/T1 to 1/L1, 3/L2 to 4/T2, 4/T2 to 3/L2, 5/L3 to 6/T3 and 6/T3 to 5/L3.

The readings should be similar on all phases in both directions. If any reading is less than 200  $\Omega$ , the SCR or internal bypass has failed short circuit and must be replaced.

## 4.2 Basic Functionality Test

Prerequisites:

# A NOTICE A

Before changing any parameter settings, save the current parameter set to a file using MCD PC software or the soft starter's Save User Set function (see VLT<sup>®</sup> Soft Starter MCD 600 Operating Guide).

#### Procedure

- 1. Remove all external wiring from the soft starter control inputs.
- 2. Connect the control supply according to the supply voltage being used.
  - MCD6-xxxxB-xx-CV2 (110–120 V AC): A8, A9.
  - MCD6-xxxxB-xx-CV2 (220–240 V AC): A7, A9.
  - MCD6-xxxxB-xx-CV1 (24 V AC/V DC): A8, A9.
- 3. The LCP should show the welcome message. The Ready, Run, Trip, and Local LEDs should illuminate.

If the LCP or LEDs do not illuminate, replace the user interface board.

If the Ready LED flashes and the screen shows the message Not Ready, the reset input may be active. Check the setting of parameter 7-9 Reset/Enable Logic.

antos

## 4.3 Review the Event Log

The event log stores details about the 384 most recent events (actions, warnings, and trips). For trips, the log also includes details such as supply voltage and frequency, and current to the motor.

- Select  $Menu \Rightarrow Logs \Rightarrow Event log$ .
- To export the event log as a CSV file for analysis away from the soft starter, select  $Menu \Rightarrow USB$  Save & Load  $\Rightarrow$  Save Params and Logs.

## 4.4 Run Simulation Test

Context:

The run simulation simulates a motor starting, running, and stopping. The test can help identify faults within the soft starter.

- If the soft starter does not respond to commands correctly, the user interface board may be faulty.
- If the internal bypass does not open and close, the internal bypass or power circuit may be faulty.

#### Prerequisites:

# 🛕 NOTICE 🛕

The simulation is only available when the soft starter is in ready state.

# A NOTICE A

Before changing any parameter settings, save the current parameter set to a file using MCD PC Software or the soft starter's Save User Set function (see the VLT<sup>®</sup> Soft Starter MCD 600 Operating Guide).

antoss

#### Procedure

- 1. Disconnect the soft starter from mains voltage.
- 2. Ensure that the soft starter is in ready state.

If necessary, place a link across the reset input RESET, COM+, or change *parameter 7-9 Reset/Enable Logic*.

- 3. Press [Menu] and select Setup Tools.
- 4. Scroll to Run Simulation and press [Menu/Store].
- 5. Apply a start command from the selected command source.
  - → The soft starter simulates its prestart checks and closes the main contactor relay.
    - The Run LED flashes.
    - The fan starts to operate (models 0042~0579).
    - Use a multimeter to check that the main contactor output 13, 14 is closed.
- 6. Press [Menu/Store].
  - → The soft starter simulates starting.
    - The Run LED is on.
    - The internal bypass closes.
    - Use a multimeter to measure the resistance across 1/L1-2/T1, 3/L2-4/T2, 5/L3-6/T3. The resistance should be less than 0.2 Ω.
- 7. Press [Menu/Store].
  - → The soft starter simulates running.
- 8. Apply a stop command from the selected command source.
  - → The soft starter simulates stopping.
    - The Run LED flashes.
    - The internal bypass opens.
- 9. Press [Menu/Store].
  - → The Ready LED flashes and the main contactor relay opens.
- 10. Press [Menu/Store].
  - → The soft starter activates then deactivates each programmable output.
    - Use a multimeter to check that each output relay operates as expected.
- 11. Press [Menu/Store] to end the simulation.

# 4.5 Control Input Test

Context:

This procedure tests the condition of the soft starter control inputs. To do the test, use a wire link. **Prerequisites:** 

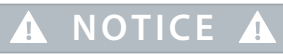

Before changing any parameter settings, save the current parameter set to a file using MCD PC Software or the soft starter's Save User Set function (see the VLT<sup>®</sup> Soft Starter MCD 600 Operating Guide).

#### Procedure

1. Disconnect all external wiring from the soft starter's control inputs.

Control voltage must still be connected to the soft starter.

- 2. Navigate to the soft starter's digital I/O status screen.
  - > The top line of the screen shows the status of the start/stop, reset, and programmable inputs.
- **3.** Connect a wire link between each input.
  - → If the shown status of the input changes, the input operates correctly.

If the shown status does not change, the user interface board is damaged.

#### 4.6 Start/Run Performance Test

#### Context:

This procedure tests that the soft starter operates correctly during a soft start.

#### Procedure

- 1. Connect the soft starter to mains voltage, control voltage, and to a motor.
- 2. Set parameter 1-2 Motor Full Load Current to match the motor.
- 3. Set parameter 2-1 Start Mode to Constant Current.
- 4. Set *parameter 2-4 Current Limit* to a level which supplies enough start current for the connected motor to accelerate easily to full speed.
- 5. Use an AC voltmeter to measure the voltage across each controlled phase (1/L1-2/T1, 3/L2-4/T2, 5/L3-6/T3).

The voltage should be close to the nominal mains voltage (phase voltage for in-line connection and mains voltage for inside delta connection).

- If the voltage is 0, the SCR on that phase may have failed.
- If the voltage is not equivalent to the nominal mains voltage, the internal bypass may be damaged and should be replaced.
- 6. Calculate the expected start current by multiplying motor full load current by current limit.
- 7. Scroll to the motor current screen on the LCP and initiate a start.

If the shown current is equal to the calculated start current on all 3 phases, the soft starter performs correctly.

#### 8. When the soft starter is starting, measure the voltage across each phase.

The voltage should be less than 0.5 V AC when the soft starter reaches run mode.

If the voltage remains near nominal mains voltage, the SCR is not firing correctly. Check the connections between the motor control board and SCRs.

# 4.7 After Repair Tests

Context:

# 🛕 NOTICE 🛕

The servicing technician is responsible for ensuring that all electrical safety tests have been completed in accordance with local regulations.

antoss

**Prerequisites:** 

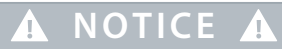

Before changing any parameter settings, save the current parameter set to a file using MCD PC Software or the soft starter's Save User Set function (see the VLT<sup>®</sup> Soft Starter MCD 600 Operating Guide).

#### Procedure

- 1. Apply control power to the soft starter.
- 2. Ensure that the welcome screen shows the correct firmware version.
- 3. Perform a Run Simulation test using both the LCP and the remote switches.
- 4. Connect mains supply and motor.
- 5. Test that the soft starter functions as expected.

## 4.7.1 After Repair Test - Small Motors

#### Context:

Testing the operation of the soft starter with a small motor (a motor with a current rating which is much lower than that of the soft starter).

**Prerequisites:** 

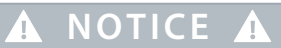

Before changing any parameter settings, save the current parameter set to a file using MCD PC Software or the soft starter's Save User Set function (see the VLT<sup>®</sup> Soft Starter MCD 600 Operating Guide).

#### Procedure

- **1.** Use Setup Tools  $\Rightarrow$  Load/Save Settings to load the factory default parameter values into the soft starter.
- 2. Disable parameter 5-3 Undercurrent.
- 3. Connect a small motor to the output terminals of the soft starter.

Test that the soft starter functions as expected.

4. Reset parameter 5-3 Undercurrent to its default after conducting tests.

## 5.1 Trip Messages

## 5.1.1 2-Phase-damaged SCR

#### Cause

This message is shown if the soft starter has tripped on *Lx-Tx shorted* during the prestart checks and PowerThrough is enabled. It indicates that the soft starter now operates in PowerThrough mode (2-phase control only).

#### Troubleshooting

- Check for either a shorted SCR or a short within the bypass contactor.
- Check also parameter 6-19 Shorted SCR Action.

## 5.1.2 Battery/Clock

#### Cause

A verification error has occurred on the real-time clock, or the back-up battery voltage is low. If the battery is low and the power is off, date/time settings are lost.

#### Troubleshooting

- Reprogram the date and time.
- The battery is not removable. To replace the battery, the main control PCB must be replaced.
- Check also parameter 6-20 Battery Clock.

## 5.1.3 Current Imbalance

#### Cause

Current imbalance can be caused by:

- A faulty current transformer.
- A poor connection between a current transformer and the motor control board.
- An SCR that has failed open circuit.

#### Troubleshooting

- Check the resistance of each CT. The resistance should be between approximately  $5-20 \Omega$  and similar for both CTs.
- Check that the connections between a current transformer and the motor control board are sound.
- A failed SCR can only be diagnosed accurately by replacing the SCR and checking the soft starter performance.

# 5.1.4 Current Read Err Lx

#### Cause

Where X is 1, 2, or 3. This trip can be caused by:

- A faulty current transformer.
- A poor connection between a current transformer and the motor control board.
- A faulty motor control board.

- Check the resistance of each CT. The resistance should be between approximately  $5-20 \Omega$  and similar for both CTs.
- Check that the connections between a current transformer and the motor control board are sound.

#### 5.1.5 EEPROM Fail

#### Cause

An error occurred loading data from the EEPROM to RAM when the LCP powered up.

#### Troubleshooting

• Replace the user interface board.

#### 5.1.6 Firing Fail Px

#### Cause

Where X is phase 1, 2, or 3. The SCR did not fire as expected.

#### Troubleshooting

- Check for faulty SCRs and internal wiring faults.
- Check the resistance of each SCR. The resistance of a healthy SCR should be  $\ge 0.2 \text{ M}\Omega$ .
- Check that the SCR firing looms are connected correctly.
- Check the SCR gate resistance. The SCR gate resistance should be between approximately  $5 \Omega \le 25 \Omega$ .
- Replace the motor control board.

## 5.1.7 Heatsink Overtemperature

#### Troubleshooting

- Check that the internal bypass contactors are operating. Use the run simulation to operate the soft starter and measure resistance across each controlled phase. Resistance should be >0.2 M $\Omega$  when the bypass contactor is open and <0.2  $\Omega$  when the bypass contactor is closed.
- Measure the voltage across 1/L1-2/T1, 3/L2-4/T2, 5/L3-6/T3 while the soft starter is running. If the bypass contactor has closed, the voltage should be ≤0.5 V AC. If the bypass contactor does not close, the voltage should be approximately 2 V AC.
- Check that the cooling fans are operating (models MCD6-0042B~MCD6-0579B).

# 5.1.8 Internal Fault X

#### Cause

Where X is a number. This trip is not adjustable. The soft starter has tripped on an internal fault.

• Contact Danfoss with the fault code (X).

## 5.1.9 L1-T1/L2-T2/L3-T3 Shorted

#### Cause

During prestart checks, the soft starter has detected a short-circuited SCR or a short circuit within the bypass contactor as indicated. To identify which phase is short-circuited, use a multimeter to measure the resistance between the input and output terminations on each phase. The resistance of a healthy SCR should be  $\geq 0.2 \text{ M}\Omega$ . Once the affected phase has been identified, test the SCR and bypass contactor separately.

#### Troubleshooting

- Check that the SCR firing looms are connected correctly.
- Check the SCR gate resistance. The SCR gate resistance should be between approximately 5  $\Omega \le 25 \Omega$ .
- Check that the internal bypass contactors are operating. Use the run simulation to operate the soft starter and measure resistance across each controlled phase. Resistance should be >0.2 M $\Omega$  when the bypass contactor is open and <0.2  $\Omega$  when the bypass contactor is closed.
- Measure voltages across 1/L1-2/T1, 3/L2-4/T2, 5/L3-6/T3 while the soft starter is running. If the bypass contactor has closed, the voltage should be ≤0.5 V AC. If the bypass contactor does not close, the voltage should be approximately 2 V AC.

## 5.1.10 Low Control Volts

#### Cause

The soft starter has detected a drop in the internal control voltage. If the external control supply is stable:

- The 24 V supply on the motor control board may be faulty.
- The bypass driver board may be faulty.

#### Troubleshooting

• Unplug the bypass driver board and begin run simulation. If the fault persists, replace the user interface board. If the soft starter operates correctly, replace the bypass driver board.

## 5.1.11 Motor Thermistor

#### Cause

The motor thermistor input has been enabled and:

- The resistance at the thermistor input has exceeded 3.6 k $\Omega$  for more than 1 s.
- The motor winding has overheated. Identify the cause of the overheating and allow the motor to cool before restarting.
- The motor thermistor input has been opened.

# \Lambda NOTICE 🔺

If thermistors have previously been connected to the soft starter but are no longer required, use the thermistor reset function to disable the thermistor.

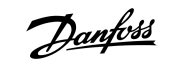

- Check the following parameter:
  - Parameter 6-17 Motor Overtemperature.
- Use the thermistor reset function to disable the thermistor circuit.
- Check for a short circuit across terminals TER-05, TER-06.

## 5.1.12 Not Ready

#### Cause

- The reset input may be active. If the reset input is active, the soft starter does not operate.
- The soft starter may be waiting for the restart delay to elapse. The length of the restart delay is controlled by *parameter 5-16 Restart Delay*.
- Check the following parameters:
  - Parameter 5-16 Restart Delay.
  - Parameter 7-9 Reset/Enable Logic.

#### 5.1.13 Power Loss

#### Cause

This trip is not adjustable. The soft starter is not receiving mains supply on 1 or more phases.

Troubleshooting

• If testing the soft starter with a small motor, it must draw at least 10% of the soft starter's programmed setting on each phase.

# 5.1.14 Thermistor Cct (Thermistor Circuit)

Cause

The motor thermistor circuit is not functioning correctly.

#### Troubleshooting

• Replace the motor control board.

## 5.2 Internal Fault X

#### Table 2: Internal Faults

| Internal fault | Message shown on the LCP      |
|----------------|-------------------------------|
| 70–72          | Current Read Err Lx           |
| 73             | ATTENTION! Remove Mains Volts |
| 74–76          | Motor Connection Tx           |
| 77–79          | Firing Fail Px                |
| 80-82          | VZC Fail Px                   |

| Internal fault | Message shown on the LCP        |
|----------------|---------------------------------|
| 83             | Low Control Volts               |
| 84–98          | Internal fault X <sup>(1)</sup> |

<sup>1</sup> Contact Danfoss with the fault code (X).

# 5.3 SCRs

SCR damage is often caused by overcurrent, overvoltage, or overtemperature. To prevent future damage, check that the soft starter has been installed properly. Common causes of SCR problems include:

- Overcurrent:
  - Cable fault on soft starter output.
  - Motor fault.
  - Start current and/or start time exceeds the soft starter's rating.
  - Starts per hour exceed the soft starter rating.
- Overvoltage:
  - Power supply transient or surge.
  - Lightning strike (direct or indirect) on power supply.
  - Motor fault.
  - Loose connection in power circuit, before or after the soft starter.
  - Power factor correction connected to the output of the soft starter.
  - Overcorrected bulk power factor correction on a lightly loaded system causing severe ringing voltages.
  - Overtemperature:
    - Blocked heat sinks or restricted ventilation.
    - Inadequate ventilation.
    - Excessive ambient temperature.
    - Bypass relay fails to close during running (internally bypassed starters only).

# 5.3.1 Protecting SCRs

Modern SCRs are normally rugged and reliable. However, the risk of SCR damage can be reduced by using semiconductor fuses and/or a main contactor.

## 5.3.1.1 Semiconductor Fuses

Semiconductor fuses reduce the potential for SCR damage caused by short circuits on the output of the soft starter.

Protection systems such as circuit breakers or HRC fuses do not operate quickly enough to protect SCRs from short circuits.

# 5.3.1.2 Main Contactors

SCRs are most vulnerable to overvoltage damage when voltage is applied to their input terminal while they are off. In this condition, the SCR blocks the full mains voltage. Using a main contactor to remove voltage from the SCR input when the soft starter is off eliminates the risk of SCR damage due to overvoltage.

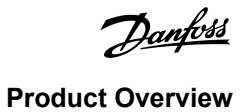

# 6.1 Frame Sizes

#### Table 3: Frame Sizes and Layout Configurations

| Frame size | Build configuration | Models     |
|------------|---------------------|------------|
| S1         | F1                  | MCD6-0020B |
|            |                     | MCD6-0034B |
|            |                     | MCD6-0042B |
|            |                     | MCD6-0063B |
|            |                     | MCD6-0069B |
|            |                     | MCD6-0086B |
|            |                     | MCD6-0108B |
|            |                     | MCD6-0129B |
| S2         | F2                  | MCD6-0144B |
|            |                     | MCD6-0171B |
|            |                     | MCD6-0194B |
|            |                     | MCD6-0244B |
|            | F3                  | MCD6-0287B |
|            |                     | MCD6-0323B |
|            |                     | MCD6-0410B |
|            | F4                  | MCD6-0527B |
|            |                     | MCD6-0579B |

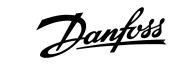

# 6.2 MCD6-0020B ~ MCD6-0034B

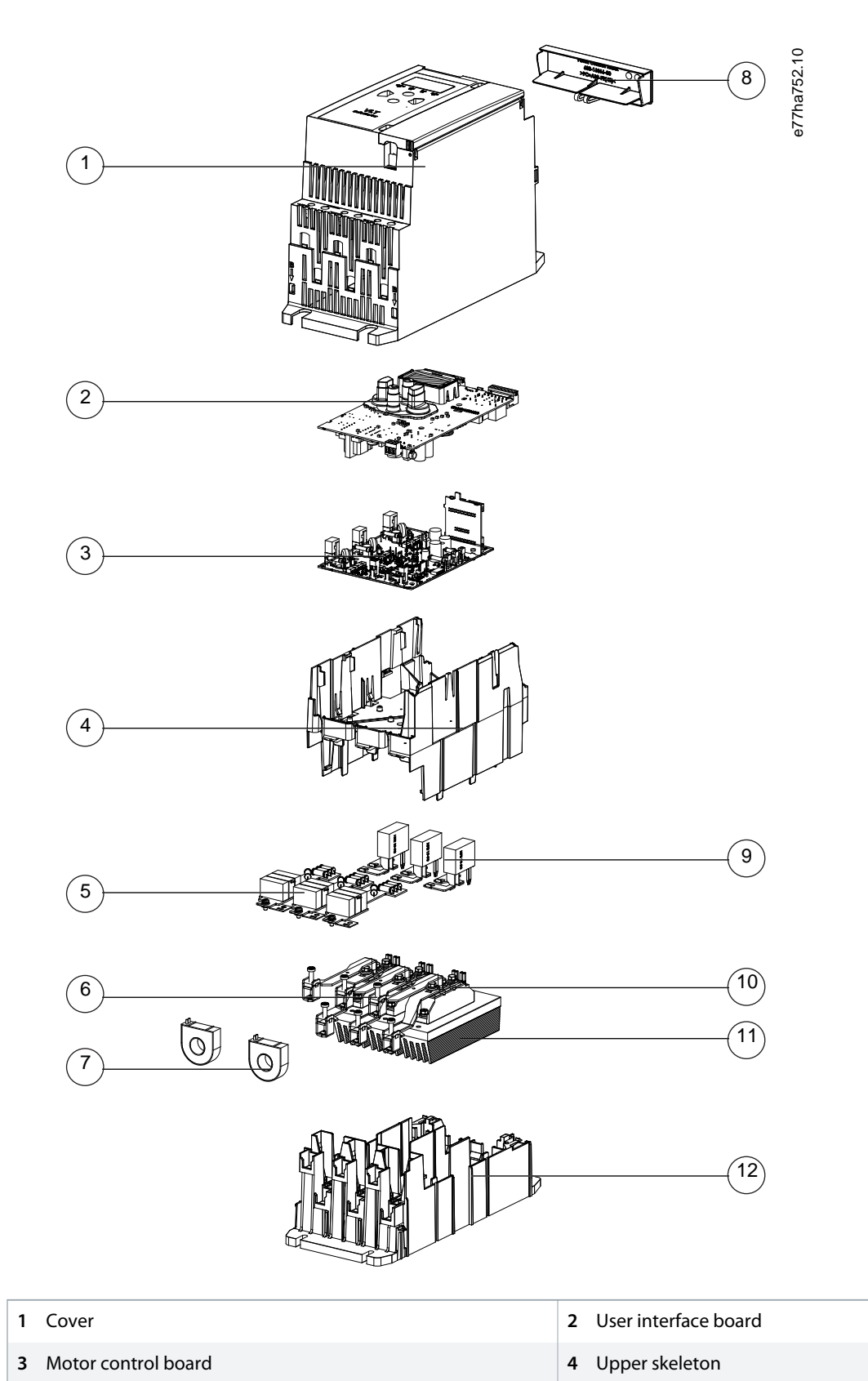

| 5 Snubbers             | 6 Busbars              |
|------------------------|------------------------|
| 7 Current transformers | 8 Expansion port cover |
| 9 Internal bypass      | 10 SCRs                |
| 11 Heat sink           | 12 Lower skeleton      |

| Illustration 4: | Exploded View of MCD6-0020B ~ MCD6-0034B |
|-----------------|------------------------------------------|
|-----------------|------------------------------------------|

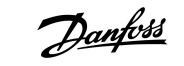

# 6.3 MCD6-0042B ~ MCD6-0129B

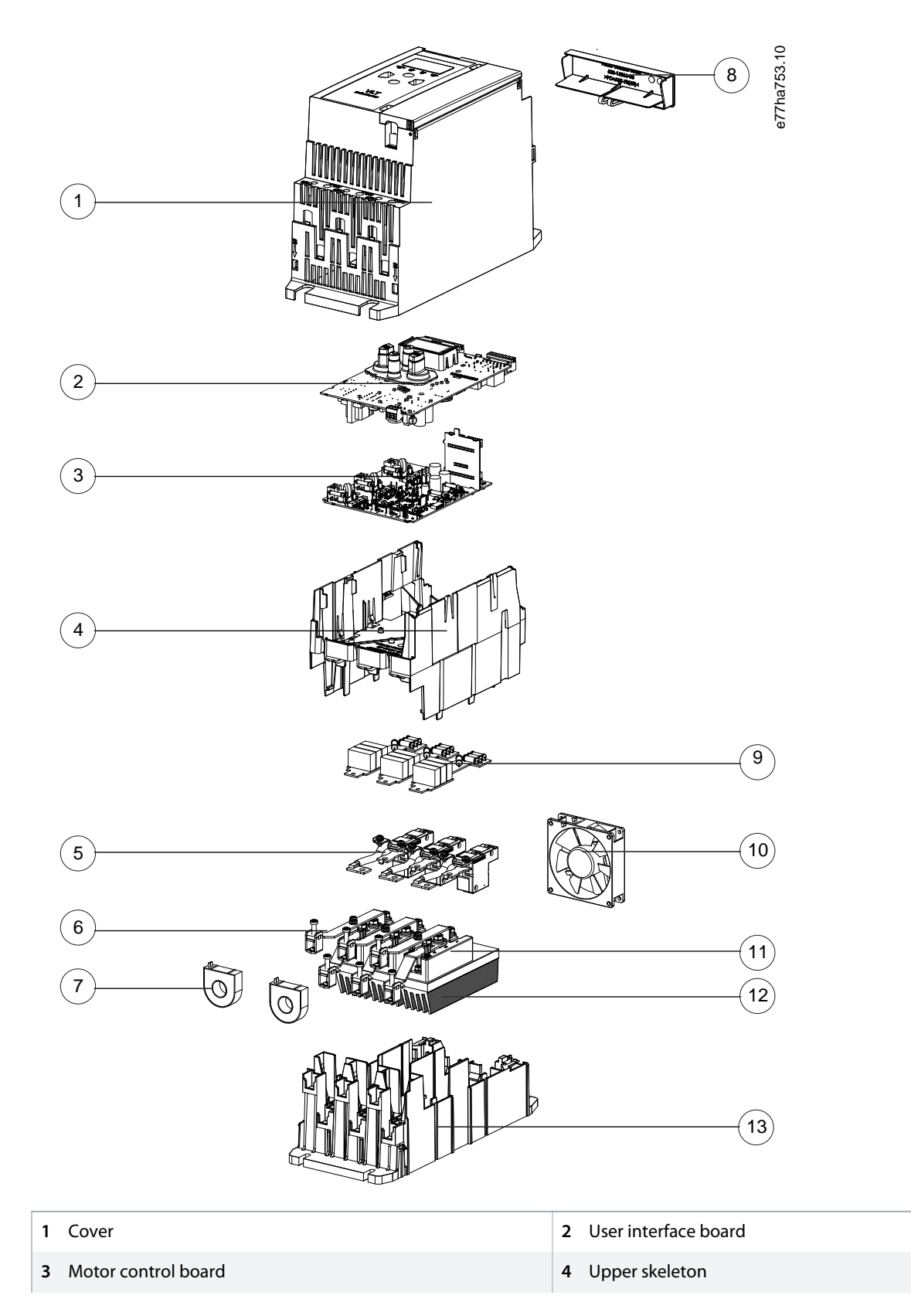

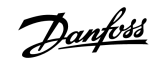

| 5 Snubbers             | 6 Busbars              |
|------------------------|------------------------|
| 7 Current transformers | 8 Expansion port cover |
| 9 Internal bypass      | 10 Fan                 |
| 11 SCRs                | 12 Heat sink           |
| 13 Lower skeleton      |                        |

Illustration 5: Exploded View of MCD6-0042B ~ MCD6-0129B

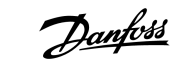

# 6.4 MCD6-0144B ~ MCD6-0244B

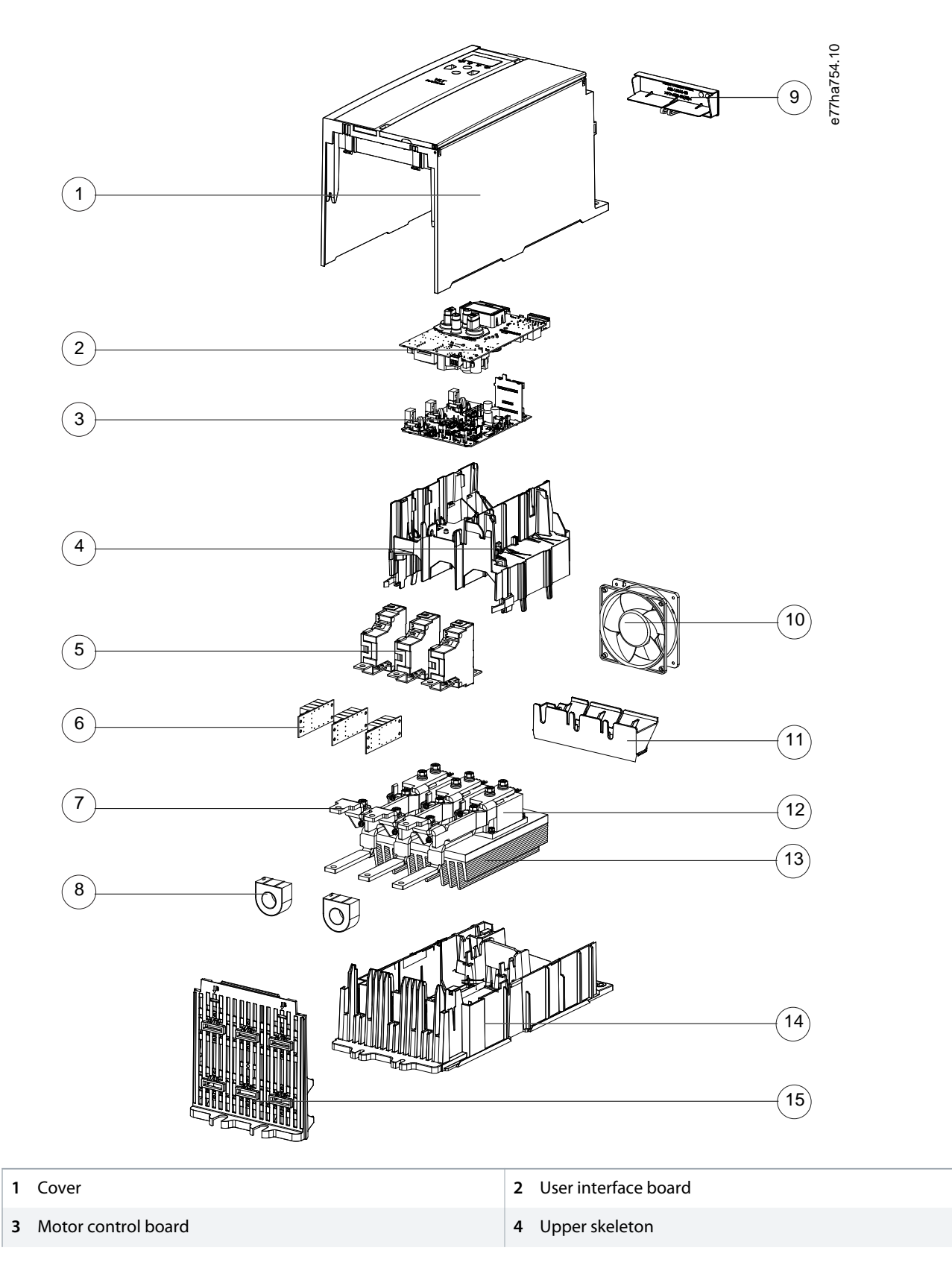

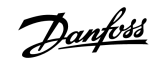

| 5 Internal bypass      | 6 Snubbers             |
|------------------------|------------------------|
| 7 Busbars              | 8 Current transformers |
| 9 Expansion port cover | 10 Fan                 |
| 11 Air duct            | 12 SCRs                |
| 13 Heat sink           | 14 Lower skeleton      |
| 15 End grille          |                        |

Illustration 6: Exploded View of MCD6-0144B ~ MCD6-0244B

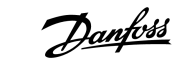

# 6.5 MCD6-0287B ~ MCD6-0579B

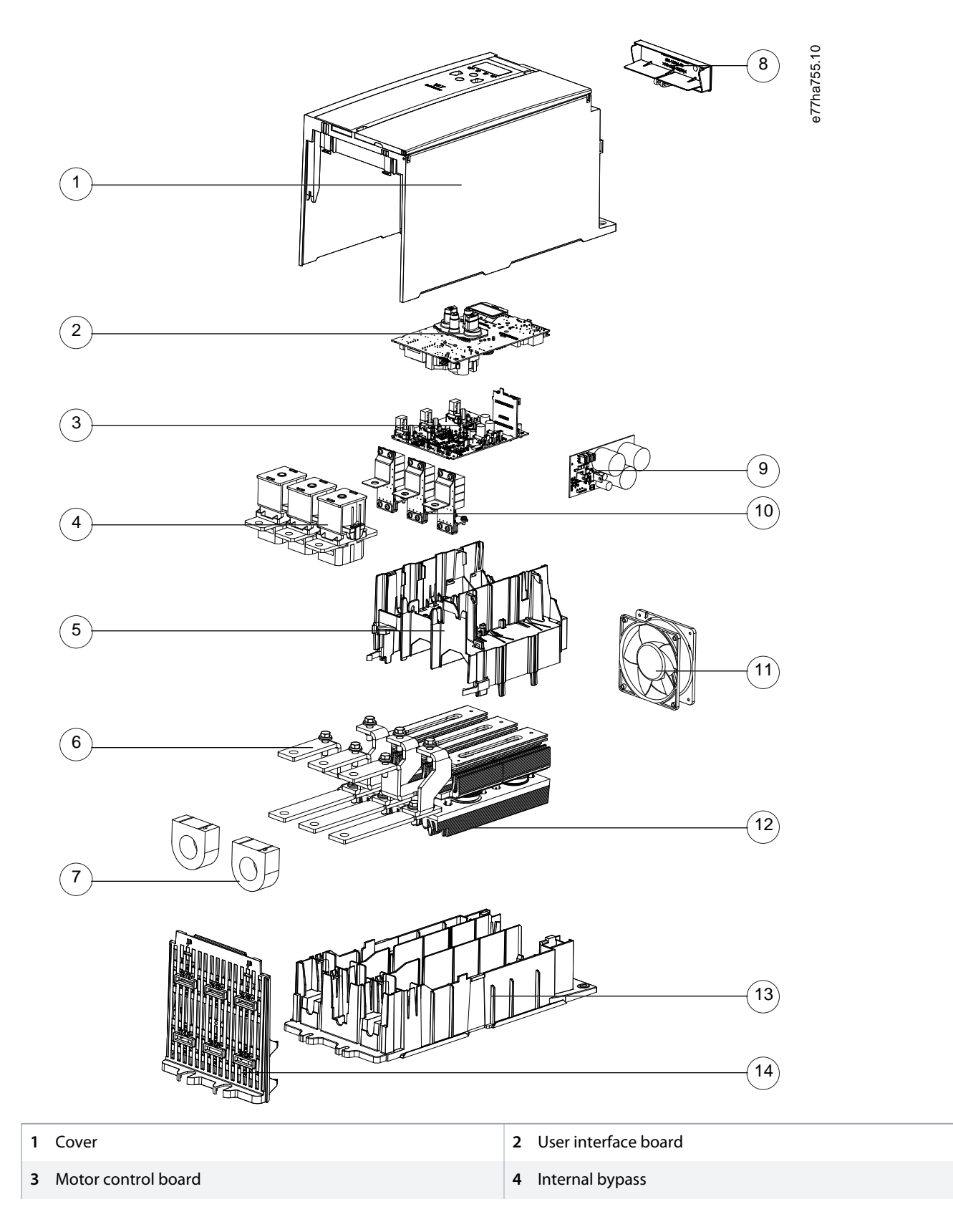

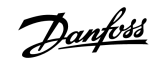

| 5 Upper skeleton       | 6 Busbars              |
|------------------------|------------------------|
| 7 Current transformers | 8 Expansion port cover |
| 9 Bypass driver board  | 10 Snubbers            |
| 11 Fan                 | 12 Power assembly      |
| 13 Lower skeleton      | 14 End grille          |

Illustration 7: Exploded View of MCD6-0287B ~ MCD6-0579B

# 7 Firmware Updates

#### 7.1 Overview

The VLT<sup>®</sup> Soft Starter MCD 600 has 2 sets of operating firmware run from microcontrollers on the motor control board and the user interface board.

# A NOTICE A

Boards sent as spare parts are not loaded with firmware. After replacing the motor control boards and/or user interface board, load firmware into the soft starter.

## 7.2 Firmware Versions

Each firmware carries a version number and the version numbers are independent. Software version information is shown on the welcome screen when control power is connected or can be checked via *Setup Tools*  $\Rightarrow$  *Software Versions*. More information about software versions is available in the version control document.

Select to load the latest firmware or an older version depending on what matches the other soft starters in the network.

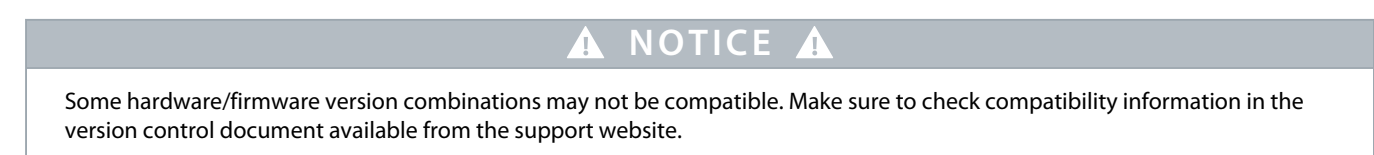

# 7.3 Loading New Firmware

Before loading new firmware, reassemble the soft starter and check that it is electrically safe.

Firmware is loaded into the soft starter via the on-board USB port using a file available from the product support website. The firmware update package contains all files required to load both the motor control and the user interface software in single operation.

If control power is applied and no firmware has been loaded, the soft starter shows dashes or an error message.

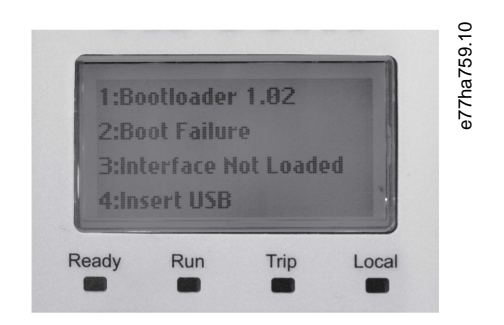

Illustration 8: Missing User Interface Firmware

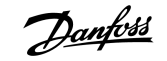

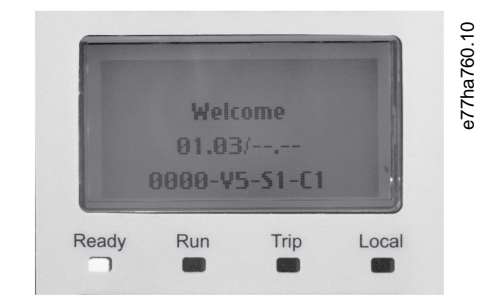

Illustration 9: Missing Motor Control Firmware

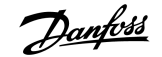

**Firmware Updates** 

#### 7.3.1 Loading User Interface Firmware

#### Procedure

- 1. Download the firmware update package from the support website formatted with FAT32.
- 2. Unzip the files and copy to the root of a USB memory stick.
- 3. Apply control power to the soft starter.
  - → The soft starter shows an error message.

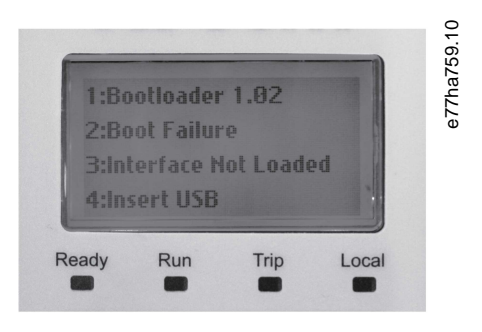

- 4. Insert the memory stick into the USB port on the soft starter.
  - → The soft starter automatically loads the new firmware.

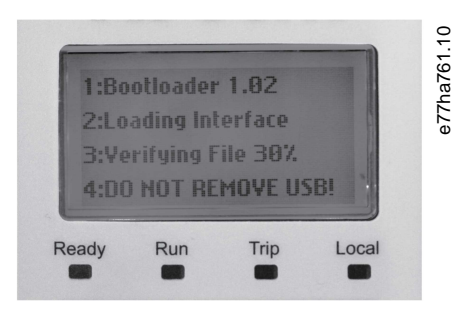

- 5. Wait for the firmware to load.
  - → When the firmware has successfully loaded and verified, the soft starter shows a confirmation.

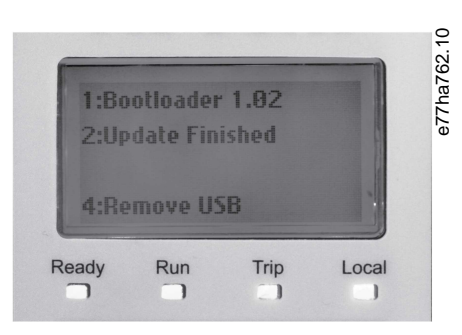

- **6.** Remove the memory stick.
  - > The soft starter briefly shows the message Loading Language, followed by the welcome screen.
- 7. Wait for the power-up checks to complete.
  - Once the checks are complete, the soft starter shows the main status view. The status is Not ready unless the reset input is closed.

8. Set the date and time before operating the soft starter.

## 7.3.2 Loading Motor Control Firmware

#### Procedure

- 1. Download the firmware update package from the support website formatted with FAT32.
- 2. Unzip the files and copy to the root of a USB memory stick.
- 3. Insert the memory stick into the USB port on the soft starter.
- 4. Press and hold [Back] and [Menu/Store] keys.
- 5. While holding the keys, apply control power to the soft starter.
  - → The soft starter automatically loads the new firmware.

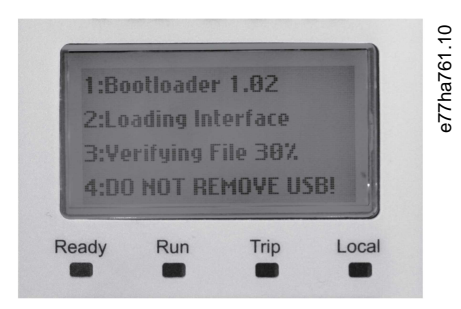

- 6. Release the keys.
  - → When the firmware has successfully loaded and verified, the soft starter shows a confirmation.

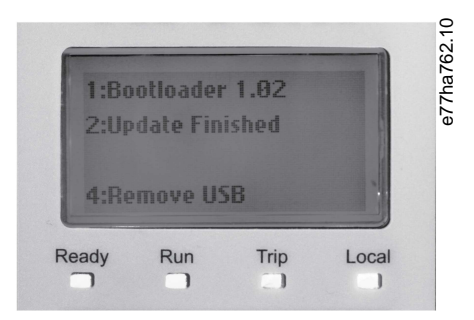

- 7. Remove the memory stick.
  - → The soft starter briefly shows the message *Loading Language*, followed by the welcome screen.
- 8. Wait for the power-up checks to complete.
  - → When the checks are complete, the soft starter shows the main status view. The soft starter is *Not ready* unless the reset input is closed.

## 7.4 Reusing Boards

If reusing a board that has been installed in another soft starter, update the firmware.

## 7.5 Model Name, Model Rating, Serial Number, Parameter Defaults

The model rating is an internal reference stored on both the motor control board and the user interface board. The model rating matches the nominal current rating of the soft starter. If 1 board is replaced, the soft starter reloads the information from the other board. If both boards are replaced, reprogram the rating in *parameter 20-4 Model Rating*.

The model name and soft starter serial number are stored on the user interface board. If the user interface board is replaced, the information is lost.

Updating the firmware restores all parameters to default values. If the parameter list version has not changed, restore parameter settings from an external back-up file.

#### 8.1 Notice

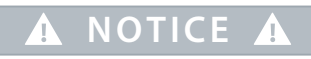

Unless otherwise indicated, spare part kits contain only 1 of each item. All images in this section are indicative.

# 8.2 Enclosure Opening Tools

When disassembling the soft starter before repair, use the recommended tools to open the enclosure. Use the tool appropriate to the soft starter frame size.

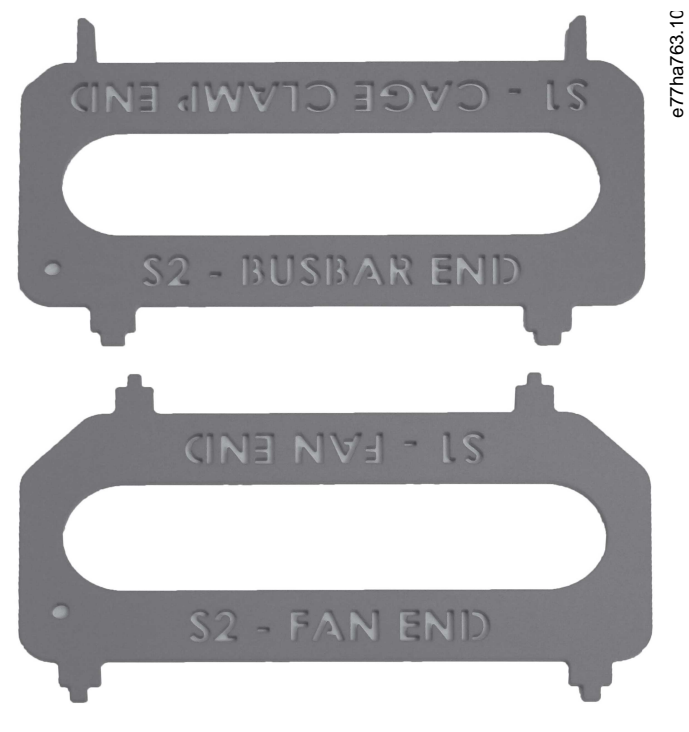

Illustration 15: Enclosure Opening Tools

## 8.3 User Interface PCB

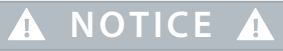

Boards sent as spare parts are not loaded with firmware. After replacing the motor control board and/or user interface board, load firmware into the soft starter.

Each soft starter requires 1 user interface board. Different spare parts are required for CV1 and CV2 (control voltage) models.

Danfoss

Table 4: Ordering Numbers for User Interface PCBs

|            | CV1      | CV2      |
|------------|----------|----------|
| MCD6-0020B | 175G1038 | 175G0136 |
| MCD6-0034B |          |          |
| MCD6-0042B |          |          |
| MCD6-0063B |          |          |
| MCD6-0069B |          |          |
| MCD6-0086B |          |          |
| MCD6-0108B |          |          |
| MCD6-0129B |          |          |
| MCD6-0144B |          | 175G0137 |
| MCD6-0171B |          |          |
| MCD6-0194B |          |          |
| MCD6-0244B |          |          |
| MCD6-0287B |          |          |
| MCD6-0323B |          |          |
| MCD6-0410B |          |          |
| MCD6-0527B |          |          |
| MCD6-0579B |          |          |

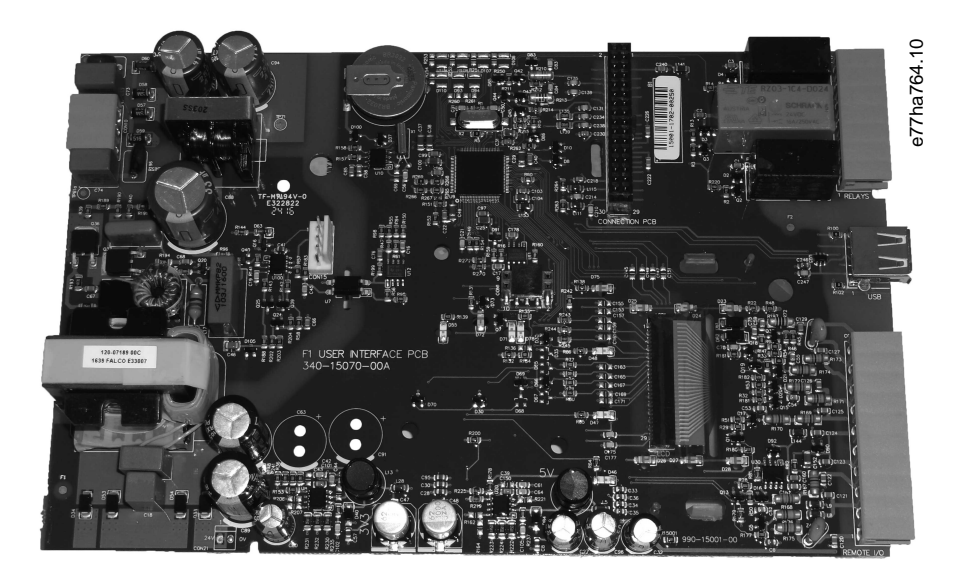

Illustration 16: 175G0136

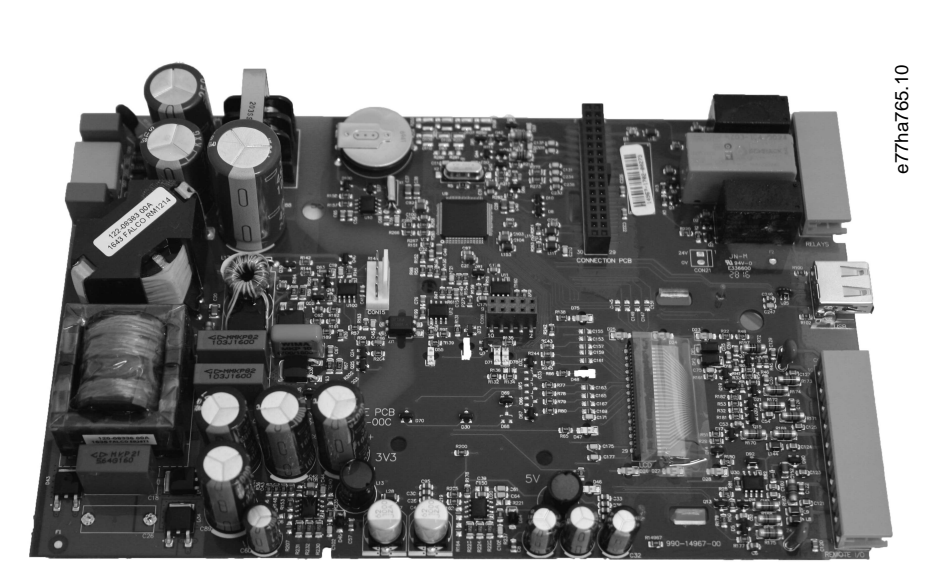

Illustration 17: 175G0137

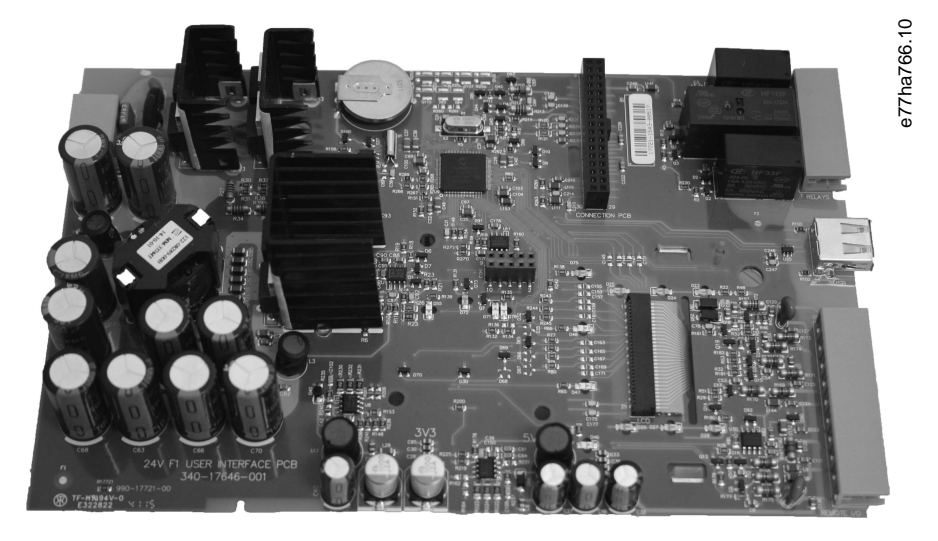

Illustration 18: 175G0138

# 8.4 Motor Control Board

# ▲ NOTICE ▲

Boards sent as spare parts are not loaded with firmware. After replacing the motor control board and/or user interface board, load firmware into the soft starter.

Each soft starter requires 1 motor control board. Different spare parts are required for T5 and T7 (mains voltage) models.

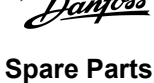

Service Guide | VLT® Soft Starter MCD 600

<u>Danfoss</u>

**Spare Parts** 

# A NOTICE A

If the motor control board and user interface board are replaced at the same time, set *parameter 20-4 Model Rating* for the soft starter to operate correctly. Set *parameter 20-4 Model Rating* to match the rating shown on the nameplate on the side of the soft starter.

|     | Access of the set of                 | (1.4)<br>Millio III. (1.1)                                                         |                                 | 725.10  |
|-----|--------------------------------------|------------------------------------------------------------------------------------|---------------------------------|---------|
| (1) | Constanting 1<br>antibility for gamp | F20. 2. Spectry. Adda<br>Physics and periods and<br>regime in other devices of the | e-degine 1<br>en la seladada de | e77ha   |
| Ĭ   |                                      | al or town, Porce                                                                  | 1080                            | RoHS    |
| (   | M/R: 0085                            |                                                                                    | Made in New 2                   | Zealand |
|     |                                      |                                                                                    |                                 |         |

1 Model rating

Illustration 19: Nameplate

#### Table 5: Ordering Numbers for Motor Control Board

|                                                                                                    | Т5        | Т7       |
|----------------------------------------------------------------------------------------------------|-----------|----------|
| MCD6-0020B                                                                                                   | 175G0139  | 175G0141 |
| MCD6-0034B                                                                                                   |           |          |
| MCD6-0042B                                                                                                   |           |          |
| MCD6-0063B                                                                                                   |           |          |
| MCD6-0069B                                                                                                   |           |          |
| MCD6-0086B                                                                                                   |           |          |
| MCD6-0108B                                                                                                   |           |          |
| MCD6-0129B                                                                                                   |           |          |
|                                                                                                    |           |          |
| MCD6-0144B                                                                                                   | 1745G0140 | 175G0142 |
| MCD6-0144B<br>MCD6-0171B                                                                                     | 1745G0140 | 175G0142 |
| MCD6-0144B<br>MCD6-0171B<br>MCD6-0194B                                                                       | 1745G0140 | 175G0142 |
| MCD6-0144B<br>MCD6-0171B<br>MCD6-0194B<br>MCD6-0244B                                                         | 1745G0140 | 175G0142 |
| MCD6-0144B<br>MCD6-0171B<br>MCD6-0194B<br>MCD6-0244B<br>MCD6-0287B                                           | 1745G0140 | 175G0142 |
| MCD6-0144B<br>MCD6-0171B<br>MCD6-0194B<br>MCD6-0244B<br>MCD6-0287B<br>MCD6-0323B                             | 1745G0140 | 175G0142 |
| MCD6-0144B<br>MCD6-0171B<br>MCD6-0194B<br>MCD6-0244B<br>MCD6-0287B<br>MCD6-0323B<br>MCD6-0410B               | 1745G0140 | 175G0142 |
| MCD6-0144B<br>MCD6-0171B<br>MCD6-0194B<br>MCD6-0244B<br>MCD6-0287B<br>MCD6-0323B<br>MCD6-0410B<br>MCD6-0527B | 1745G0140 | 175G0142 |

Danfoss

Illustration 20: 175G0139, 175G0140

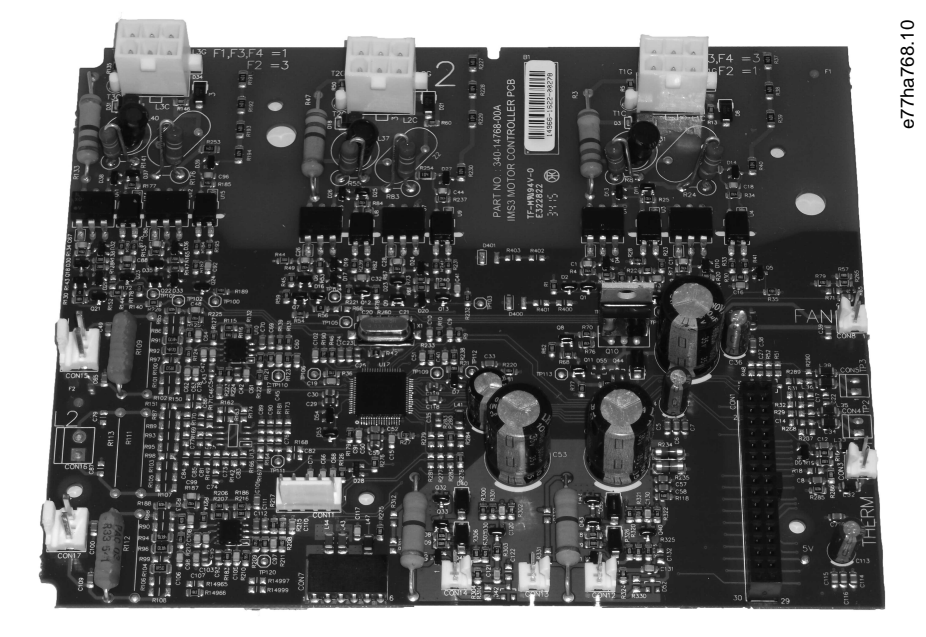

Illustration 21: 175G0141, 175G0142

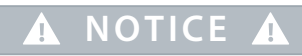

Setting *parameter 20-4 Model Rating* to a lower model may cause unreliable starting and stopping behavior. Setting *parameter 20-4 Model Rating* to a higher model can damage the soft starter. Once the model rating is set, it cannot be changed.

anfoss

# 8.5 Bypass Driver PCB

Internally bypassed models MCD6-0287B ~ MCD6-0579B include a bypass driver board. Each soft starter requires 1 bypass driver board.

#### Table 6: Ordering Numbers for Bypass Driver PCB

| Model      | Ordering number |
|------------|-----------------|
| MCD6-0020B | Not required    |
| MCD6-0034B |                 |
| MCD6-0042B |                 |
| MCD6-0063B |                 |
| MCD6-0069B |                 |
| MCD6-0086B |                 |
| MCD6-0108B |                 |
| MCD6-0129B |                 |
| MCD6-0144B |                 |
| MCD6-0171B |                 |
| MCD6-0194B |                 |
| MCD6-0244B |                 |
| MCD6-0287B | 175G0143        |
| MCD6-0323B |                 |
| MCD6-0410B |                 |
| MCD6-0527B |                 |
| MCD6-0579B |                 |

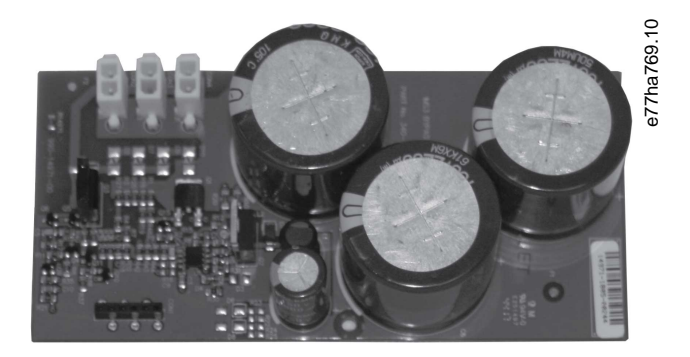

Illustration 22: 175G0143

# 8.6 SCRs and SCR Connections

Models MCD6-0020B ~ MCD6-0244B use SCRs. Each kit contains 1 SCR. Each soft starter requires 3 SCRs.

Danfoss

Table 7: Ordering Numbers for SCRs

| Model      | Ordering number |
|------------|-----------------|
| MCD6-0020B | 175G0144        |
| MCD6-0034B | 175G0145        |
| MCD6-0042B |                 |
| MCD6-0063B | 175G0146        |
| MCD6-0069B |                 |
| MCD6-0086B | 175G0147        |
| MCD6-0108B |                 |
| MCD6-0129B | 175G0148        |
| MCD6-0144B | 175G0149        |
| MCD6-0171B |                 |
| MCD6-0194B |                 |
| MCD6-0244B | 175G0185        |

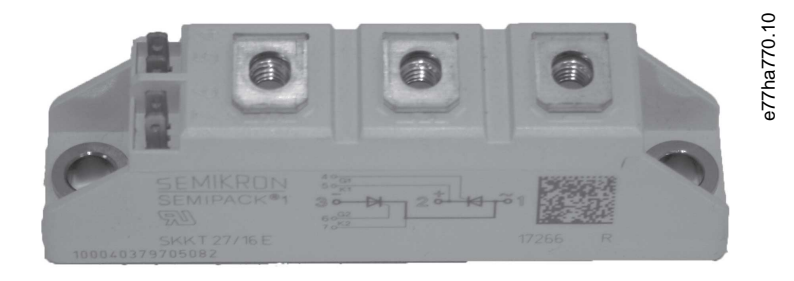

Illustration 23: 175G0144~175G0146

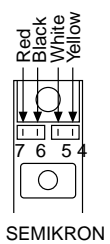

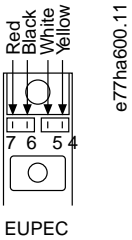

Illustration 24: Connection Diagram for 175G0144 ~ 175G0146

Janfoss

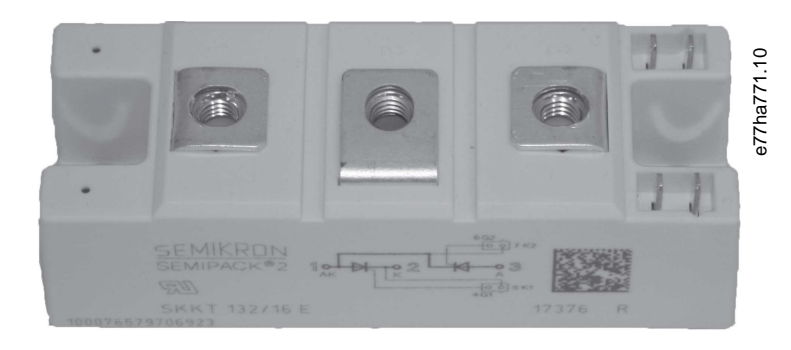

Illustration 25: 175G0147, 175G0148

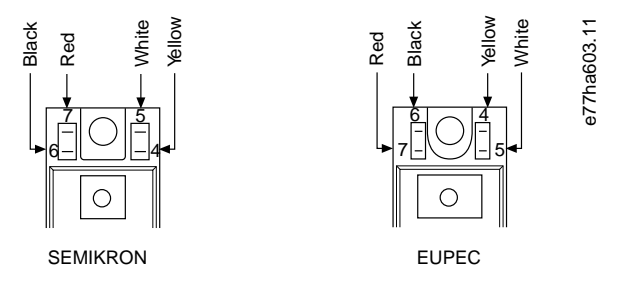

Illustration 26: Connection Diagram for 175G0147 and 175G0148

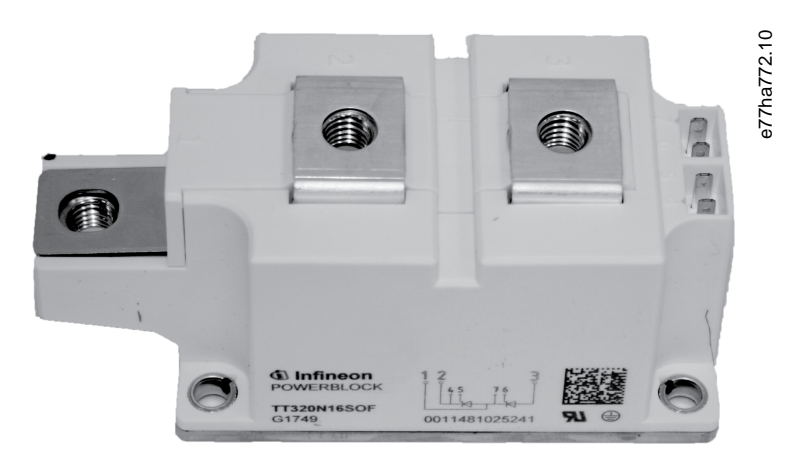

Illustration 27: 175G0149, 175G0185

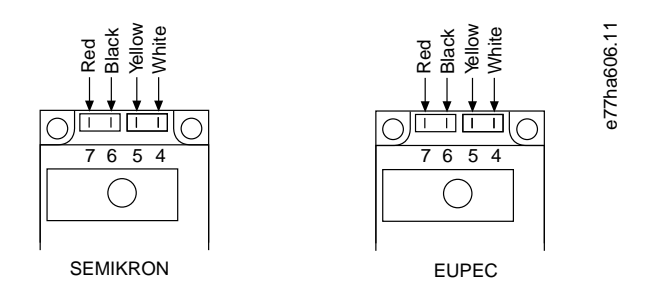

Illustration 28: Connection Diagram for 175G0149 and 175G0185

<u>Danfoss</u>

## 8.7 Phase Arms

Models MCD6-0287B ~ MCD6-0579B use phase arms. Each kit contains 1 phase arm. Each soft starter requires 3 phase arms.

#### Table 8: Ordering Numbers for Phase Arms

| Model      | Ordering number |
|------------|-----------------|
| MCD6-0287B | 175G0150        |
| MCD6-0323B |                 |
| MCD6-0410B | 175G0151        |
| MCD6-0527B | 175G0152        |
| MCD6-0579B |                 |

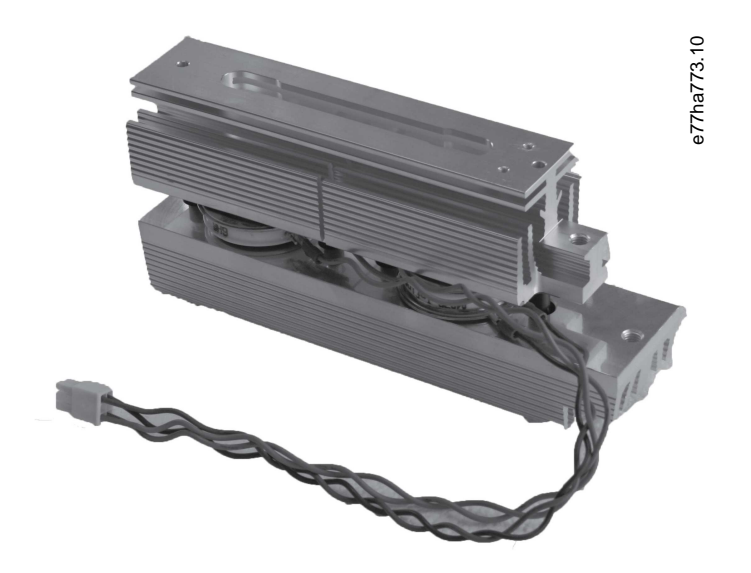

Illustration 29: 175G0150-175G0152

## 8.8 Fans

Models MCD6-0042B ~ MCD6-0579B require a fan.

#### Table 9: Ordering Numbers for Fans

| Model      | Ordering number  |
|------------|------------------|
| MCD6-0020B | Fan not required |
| MCD6-0034B |                  |

# Service Guide | VLT® Soft Starter MCD 600

| Model      | Ordering number |
|------------|-----------------|
| MCD6-0042B | 175G0153        |
| MCD6-0063B |                 |
| MCD6-0069B |                 |
| MCD6-0086B |                 |
| MCD6-0108B |                 |
| MCD6-0129B |                 |
| MCD6-0144B | 175G0154        |
| MCD6-0171B |                 |
| MCD6-0244B |                 |
| MCD6-0287B |                 |
| MCD6-0323B |                 |
| MCD6-0410B |                 |
| MCD6-0527B |                 |
| MCD6-0579B |                 |

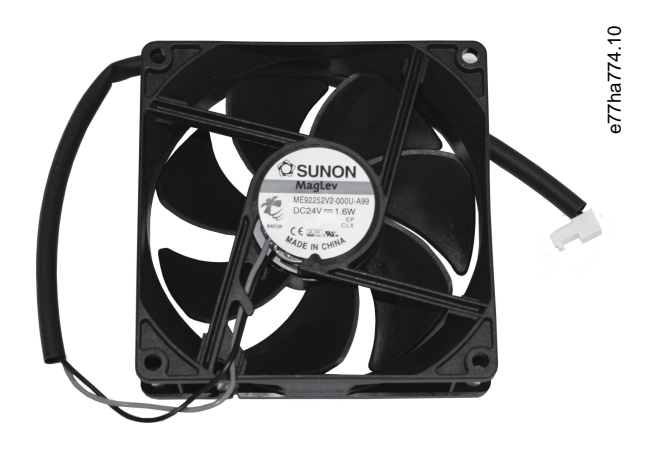

Illustration 30: 175G0153

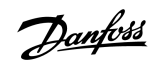

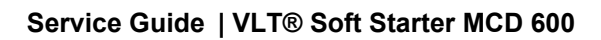

Danfoss

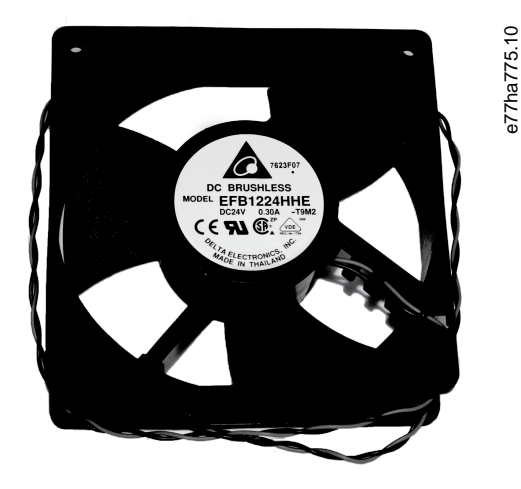

Illustration 31: 175G0154

## 8.9 Internal Bypass Contactor

Each kit contains 1 internal bypass contactor. Each soft starter requires 3 internal bypass contactors.

#### Table 10: Ordering Numbers for Internal Bypass Contactors

| Model      | Ordering number |
|------------|-----------------|
| MCD6-0020B | 175G0155        |
| MCD6-0034B |                 |
| MCD6-0042B |                 |
| MCD6-0063B |                 |
| MCD6-0069B |                 |
| MCD6-0086B | 175G0156        |
| MCD6-0108B |                 |
| MCD6-0129B |                 |
| MCD6-0144B | 175G0157        |
| MCD6-0171B |                 |
| MCD6-0244B |                 |
| MCD6-0287B | 175G0158        |
| MCD6-0323B |                 |
| MCD6-0410B |                 |
| MCD6-0527B | 175G0159        |
| MCD6-0579B |                 |

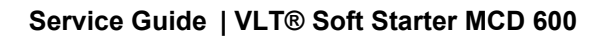

<u>Danfoss</u>

**Spare Parts** 

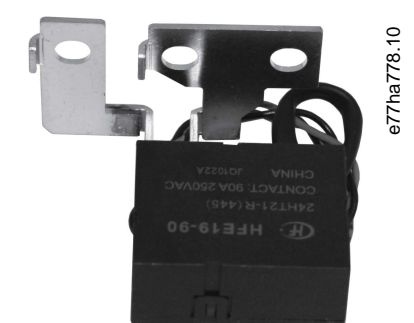

Illustration 32: 175G0155

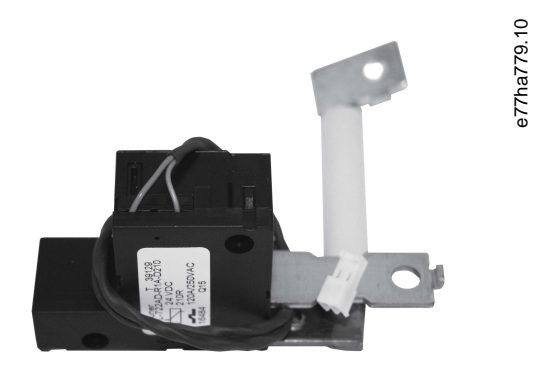

Illustration 33: 175G0156

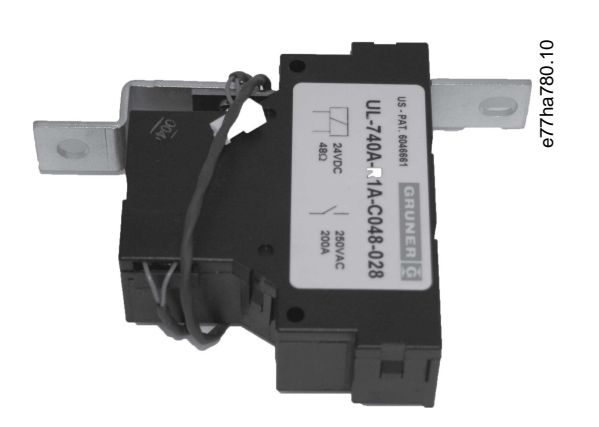

Illustration 34: 175G0157

Danfoss

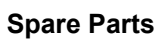

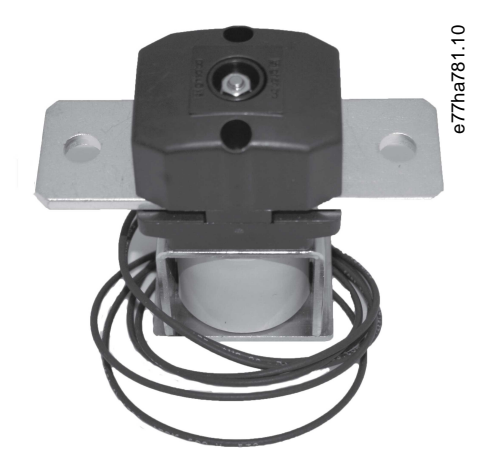

Illustration 35: 175G0158, 175G0159

Danfoss

# 9 Appendix

## 9.1 Bolt Tightening Torques

When assembling soft starter components, each bolt should be tightened using a calibrated torque driver set to the appropriate assembly torque. This chapter provides information on the different types of bolts and bolt tightening torques for each assembly.

#### 9.1.1 SCRs to Heat Sink

#### Table 11: Tightening Torques SCR to Heat Sink

| Model      | Bolt size | Torque [Nm (in-lb)] |
|------------|-----------|---------------------|
| MCD6-0020B | M5x25     | 5 (44.25)           |
| MCD6-0034B |           |                     |
| MCD6-0042B |           |                     |
| MCD6-0063B |           |                     |
| MCD6-0069B |           |                     |
| MCD6-0086B |           |                     |
| MCD6-0108B |           |                     |
| MCD6-0129B |           |                     |
| MCD6-0144B |           |                     |
| MCD6-0171B |           |                     |
| MCD6-0194B |           |                     |
| MCD6-0244B |           |                     |

## 9.1.2 Busbars to SCRs

#### Table 12: Tightening Torques Busbars to SCRs

| Model      | Bolt size | Torque [Nm (in-lb)] |
|------------|-----------|---------------------|
| MCD6-0020B | M5x12     | 3 (26.55)           |
| MCD6-0034B |           |                     |
| MCD6-0042B |           |                     |
| MCD6-0063B |           |                     |
| MCD6-0069B |           |                     |
| MCD6-0086B | M6x16     | 5 (44.25)           |
| MCD6-0108B | -         |                     |
| MCD6-0129B |           |                     |

Danfoss

Appendix

| Model      | Bolt size | Torque [Nm (in-lb)] |
|------------|-----------|---------------------|
| MCD6-0144B | M8x20     | 9 (79.65)           |
| MCD6-0171B |           |                     |
| MCD6-0194B |           |                     |
| MCD6-0244B |           |                     |

# 9.1.3 Internal Bypass Connections

Table 13: Tightening Torques for Internal Bypass Connections

| Model      | Bolt size | Torque [Nm (in-lb)] |
|------------|-----------|---------------------|
| MCD6-0020B | M5x12     | 3 (26.55)           |
| MCD6-0034B |           |                     |
| MCD6-0042B |           |                     |
| MCD6-0063B |           |                     |
| MCD6-0069B |           |                     |
| MCD6-0086B | M6x16     | 5 (44.25)           |
| MCD6-0108B | -         |                     |
| MCD6-0129B |           |                     |
| MCD6-0144B | M8x20     | 9 (79.65)           |
| MCD6-0171B |           |                     |
| MCD6-0194B |           |                     |
| MCD6-0244B |           |                     |
| MCD6-0287B | M8x30     | 13 (115)            |
| MCD6-0323B |           |                     |
| MCD6-0410B |           |                     |
| MCD6-0527B |           |                     |
| MCD6-0579B |           |                     |

Danfoss

Appendix

## 9.2 Symbols and Abbreviations

| °C   | Degrees Celsius               |
|------|-------------------------------|
| °F   | Degress Fahrenheit            |
| AC   | Alternating current           |
| ст   | Current transformer           |
| DC   | Direct current                |
| DOL  | Direct on-line                |
| EMC  | Electromagnetic campatibility |
| FLA  | Full load amperage            |
| FLC  | Full load current             |
| FLT  | Full load torque              |
| IP   | Ingress protection            |
| LCP  | Local control panel           |
| РСВ  | Printed circuit board         |
| PELV | Protective extra low voltage  |
| PFC  | Power factor correction       |
| SCCR | Short-circuit current rating  |
| TVR  | Timed voltage ramp            |

## 9.3 Conventions

- Numbered lists indicate procedures.
- Bulleted and dashed lists indicate listings of other information where the order of the information is not relevant.
- Bolded text indicates highlighting and section headings.
- Italicized text indicates the following:
  - Cross-reference.
  - Link.
  - Footnote.
  - Parameter name.
  - Parameter option.
  - Parameter group name.
- All dimensions in drawings are in metric values (imperial values in brackets).
- An asterisk (\*) indicates the default setting of a parameter.

<u>Janfoss</u>

# Index

#### Α

| Additional resources | <br>5 |
|----------------------|-------|

#### В

| Before repair               | 36 |
|-----------------------------|----|
| Bypass contactor            | 19 |
| Bypass driver board         | 19 |
| Bypass driver PCB, ordering | 41 |

## С

| Compatibility | 31 |
|---------------|----|
| Conventions   | 51 |

#### D

| DOL | <br> | <br> | <br>51 |
|-----|------|------|--------|
|     |      |      |        |

# E

| Event log               | 13 |
|-------------------------|----|
| External control supply | 19 |

## F

| Fans, ordering | 44   |
|----------------|------|
| Firing fail    | 18   |
| Firmware       | 31   |
| FLC 20         | , 51 |
| FLT            | 51   |
|                |      |

## Н

| Heat sink                 | 18 |
|---------------------------|----|
| Heat sink overtemperature | 18 |

#### l

| Internal bypass contactors, ordering | 46 |
|--------------------------------------|----|
| Internal fault                       | 18 |

#### L

| LCP         | 51 |
|-------------|----|
| Low battery | 17 |

#### Μ

| Main contactor | 20 |
|----------------|----|
| Mains supply   | 20 |

# Motor control board Ordering ...... 39

| Replacing        | 3 | 35 |
|------------------|---|----|
| Motor thermistor | 1 | 19 |

# Ν

| IN IN     |       |
|-----------|-------|
| Nameplate | <br>9 |

#### 0

# Ordering numbers Bypass driver PCB 41 Fans 44 Internal bypass contactors 46 Motor control board 39 Phase arms 44 SCR 41 User interface PCB 36 Overtemperature 18

#### Ρ

| Phase arms, ordering  | 44  |
|-----------------------|-----|
| Power loss            | 20  |
| Purpose of the manual | . 5 |

## R

| Real-time clock | <br>17 |
|-----------------|--------|
|                 |        |

## **S** SCR

| Damage to SCRs   | 21       |
|------------------|----------|
| Fail             | 17       |
| Ordering number  | 41       |
| SCR fail         | 18       |
| Serial number    | 9, 9, 35 |
| Short circuit    | 19       |
| Software version | 31       |
| Symbols          |          |

## **T** Tests

| After repair test        | 16 |
|--------------------------|----|
| Basic functionality test | 12 |

<u>Danfoss</u>

## User Guide | VLT® Soft Starter MCD 600

| Control input test         | . 14  |
|----------------------------|-------|
| Power circuit test         | . 12  |
| Run simulation test        | . 13  |
| Start/run performance test | . 15  |
| Tightening torques 49      | ), 49 |
| Torque                     | . 49  |
| TVR                        | . 51  |
|                            |       |

#### U

| User interface board         | 19, | 35 |
|------------------------------|-----|----|
| User interface PCB, ordering |     | 36 |

Index

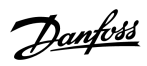

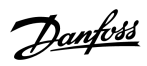

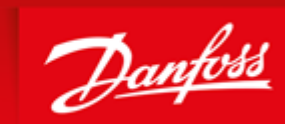

ENGINEERING TOMORROW

Danfoss can accept no responsibility for possible errors in catalogues, brochures and other printed material. Danfoss reserves the right to alter its products without notice. This also applies to products already on order provided that such alterations can be made without subsequential changes being necessary in specifications already agreed. All trademarks in this material are property of the respective companies. Danfoss and the Danfoss logotype are trademarks of Danfoss A/S. All rights reserved.

Danfoss A/S Ulsnaes 1 DK-6300 Graasten vlt-drives.danfoss.com

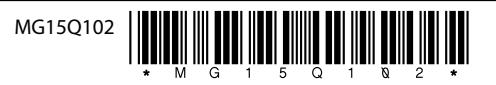